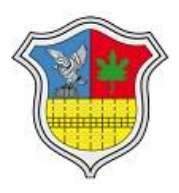

### **INDICE**

## Contenido

| GUÍA PRESENTACIÓN DECLARACIÓN JURADA DE TASA COMERCIAL | 2 |
|--------------------------------------------------------|---|
| VER DEUDA E IMPRIMIR O LIQUIDAR                        | 6 |

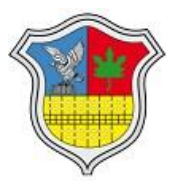

**GUÍA PRESENTACIÓN DECLARACIÓN JURADA DE TASA COMERCIAL** 

1. **Para poder presentar la DDJJ vía web**, debe tener registrado su número de C.U.I.L. o C.U.I.T. en el legajo comercial en el registro municipal.

#### 2. Registro de usuario por primera vez.

Ingrese al sitio web de servicios de la Municipalidad de Colonia Caroya. Opcion DDJJ Tasa Comercial.

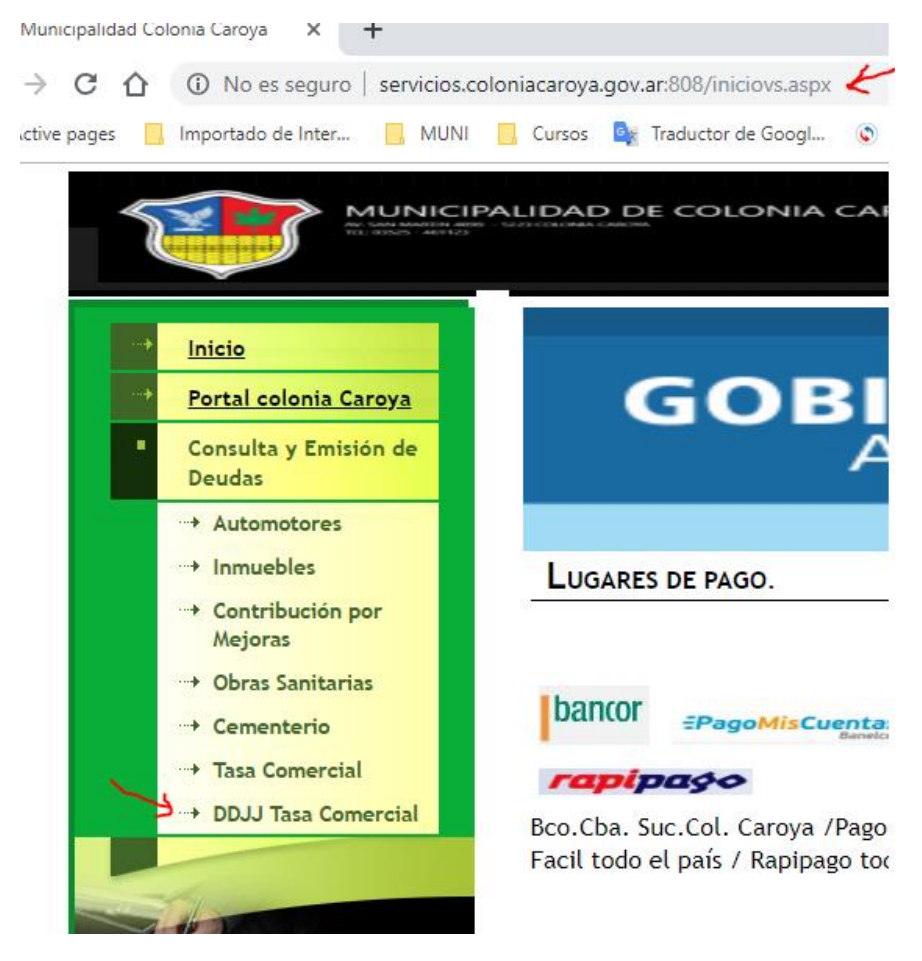

3 **Haga click en registrarse por primera vez**, lea y complete los datos requeridos, recibirá un email con sus datos de usuario. Queda automáticamente habilitado para ingresar. Recuerde colocar un email válido.

| n por                 | ACCESO USUARIOS                                                                                                    |
|-----------------------|----------------------------------------------------------------------------------------------------|
| cial<br>Comercial     | Validación de acceso para presentar Declaración Jun   Si es usuario registrado Ingrese el nº de identificación, clave y el código de segur   Para registrarse por primera vez Click aqui   Identificación:   Clave: |
|                       | Digite código:                                                                                                    |
| tin Canoyn<br>colonia | ¿Olvidó la clave? <u>Recuperar clave y correo electrónico</u> , respondiendo la pregunta<br>Presente su DDJJ en término, evite multas.                                                                              |

**Proceda a presentar la DDJJ deseada**. Preste especial atención al carácter separador decimal. NO debe ingresar separador de miles.

# COMERCIO E INDUSTRIA - Declaración Jurada

| Datos de la Cuenta                                      |                                                               |  |  |  |  |  |
|---------------------------------------------------------|---------------------------------------------------------------|--|--|--|--|--|
| Contribuyente: 37377 - CADAMURO, AGUSTIN OSC            | CAR Identificación: 37377                                     |  |  |  |  |  |
| Domicilio: . 488 Piso: Dpto: CP:5223 Colonia            | Caroya                                                        |  |  |  |  |  |
| Razon Social: 2500 - CADAMURO, AGUSTIN OSCA             | Razon Social: 2500 - CADAMURO, AGUSTIN OSCAR                  |  |  |  |  |  |
| Rubro: 36001 - INDUSTRIAS DE PRODUCTO                   | Rubro: 36001 - INDUSTRIAS DE PRODUCTOS MINERALES NO METALICOS |  |  |  |  |  |
| Ingresos Brutos:                                        | CUIT: 20-07378007-2                                           |  |  |  |  |  |
| Ubicación: . 488 Piso: Dpto: CP:5223 Colonia            | Caroya                                                        |  |  |  |  |  |
| Seleccione el año y cuota a declarar o rectificar—      |                                                               |  |  |  |  |  |
| Año: - Seleccione el Año - 🔻 Cuota: - Seleccione la Cuo | ta - 🔻 <mark>en decimal use: 128,54</mark>                    |  |  |  |  |  |
| 7                                                       |                                                               |  |  |  |  |  |

**Digite los importes** por cada rubro que posea. Cuando la cantidad este permitido ingresar, será obligatorio **declarar también la cantidad.** 

| elecc       | ione el año y cuota a declarar o rectificar—               |                   |          |
|-------------|------------------------------------------------------------|-------------------|----------|
| Año: 🛛      | 2019 🔻 Cuota: 2                                            | en decimal use: ' | 128,54   |
| 2           |                                                            |                   |          |
| N°          | Rubro                                                      | Importe c         | Cantidad |
| N°<br>36001 | Rubro<br>INDUSTRIAS DE PRODUCTOS MINERALES NO<br>METALICOS | Importe<br>S      | Cantidad |

**Presione guardar.** El sistema avisa que se registro la DDJJ y si se ha generado o no la deuda. Tambien se habilita un botón para imprimir la constancia de presentación. Y un botón para ir a la consulta de deuda y generar una liquidación web, que puede imprimirla y abonarla en caja municipal, bancos habilitados, RapiPago, PagoFacil y Cooperativa de CCJJ.

| 250000                                                                                                    |
|----------------------------------------------------------------------------------------------------|
| La Declaración Jurada ha sido registrada. Se generó el comprobante. Si desea, desde cedulones puede generar una liquidación que lo incluya, e imprimirla para abonarla. |
| Guardar e Imprimir                                                                                                    |
| Guardar Declaración Imprimir Pagar                                                                                                    |
| $f \uparrow \chi$                                                                                                    |

EJ. DE ddjj WEB.

| AND MARTIN D                                                                                                    | D COLONEA CARDYA<br>BIR TELOTSES 400123 | Comerc                                                                                  | io - Declaración                                                  | Jurada       |  |  |  |
|----------------------------------------------------------------------------------------------------|-----------------------------------------|-----------------------------------------------------------------------------------------|-------------------------------------------------------------------|--------------|--|--|--|
|                                                                                                    |                                         | Identificación: 37377                                                                   | Identificación: 37377 Presentacion: 29/03/2019 17                 |              |  |  |  |
| Apellido y Nombr                                                                                                    | e:                                      | N                                                                                       | I° Contribuyente: 37377                                           |              |  |  |  |
| CADAMURO, AGU                                                                                                    | STIN OSCAR                              | Comercio: 2500 - CADAMUR<br>Rubro: 36001 - INDUSTRIAS D<br>Ubicación: 488 Piso: Dpto: 0 | O, AGUSTIN OSCAR<br>DE PRODUCTOS MINERA<br>CP 5223 Colonia Caroya | LES NO MET   |  |  |  |
|                                                                                                    |                                         | CUIT: 20-07379007-2                                                                     |                                                                   |              |  |  |  |
| Domicilio                                                                                                    |                                         | Localidad                                                                               | Provin                                                            | cia          |  |  |  |
| and the second second se | . 488 Pis                               | o: Dpto: CP:5223 Colonia Caroya                                                         | T service service                                                 | I Stownstown |  |  |  |
| Año y Periodo                                                                                                    | Rubro                                   | Descripción                                                                             | Importe                                                           | Cantidad     |  |  |  |
| 2019 - 1                                                                                                    | 36001                                   | INDUSTRIAS DE PRODUCTOS MINERALES I<br>METALICOS                                        | NO \$ 150500.00                                                   |              |  |  |  |
|                                                                                                    |                                         |                                                                                         |                                                                   |              |  |  |  |
|                                                                                                    |                                         |                                                                                         |                                                                   |              |  |  |  |

Si la DDJJ seleccionada ya fuè presentado con anterioridad podrá reimprimir la constancia o rectificar en (más) los importes declarados. Para rectificar por un monto inferior deberá dirigirse al municipio.

| Atenc                | ración Jurada Registrada                                                                                          | udicado va                    | ha sido registr | ada con los si           |
|----------------------|----------------------------------------------------------------------------------------------------|-------------------------------|-----------------|--------------------------|
| re-imp               |                                                                                                    | laicado, ya                   | na sido registi |                          |
| N°                   | Rubro                                                                                                    |                               | Importe         | Cantidad                 |
| 36001                | INDUSTRIAS DE PRODUCTOS MINERALES NO A                                                                            | \$ 400,000.00                 | 0               |                          |
| 62410                | MATERIALES DE CONSTRUCCION, SANITARIOS                                                                            | \$ 0.00                       | 0               |                          |
| Ingre                | e el Importe por Rubro (sin separador de mil                                                                      | es) y la Car                  | ntidad cuando   | corresponda              |
| Ingre                | se el Importe por Rubro (sin separador de mil                                                                     | .es) y la Car                 | ntidad cuando   | corresponda.             |
| Ingre<br>N°          | se el Importe por Rubro (sin separador de mil<br><b>Rubro</b>                                                     | es) y la Car<br>Importe       | ntidad cuando   | corresponda.             |
| Ingre<br>N°<br>36001 | e el Importe por Rubro (sin separador de mil<br><b>Rubro</b><br>INDUSTRIAS DE PRODUCTOS MINERALES NO<br>METALICOS | es) y la Car<br>Importe<br>\$ | ntidad cuando   | corresponda.<br>Cantidad |

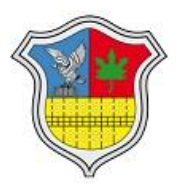

## VER DEUDA E IMPRIMIR O LIQUIDAR.

7 Desde la cuenta corriente. Puede seleccionar el/los comprobantes y generar una liquidación web indicando la fecha estimada de paga para actualización de intereses. Si decide no abonar la liquidación generada, simplemente haga click en anular.

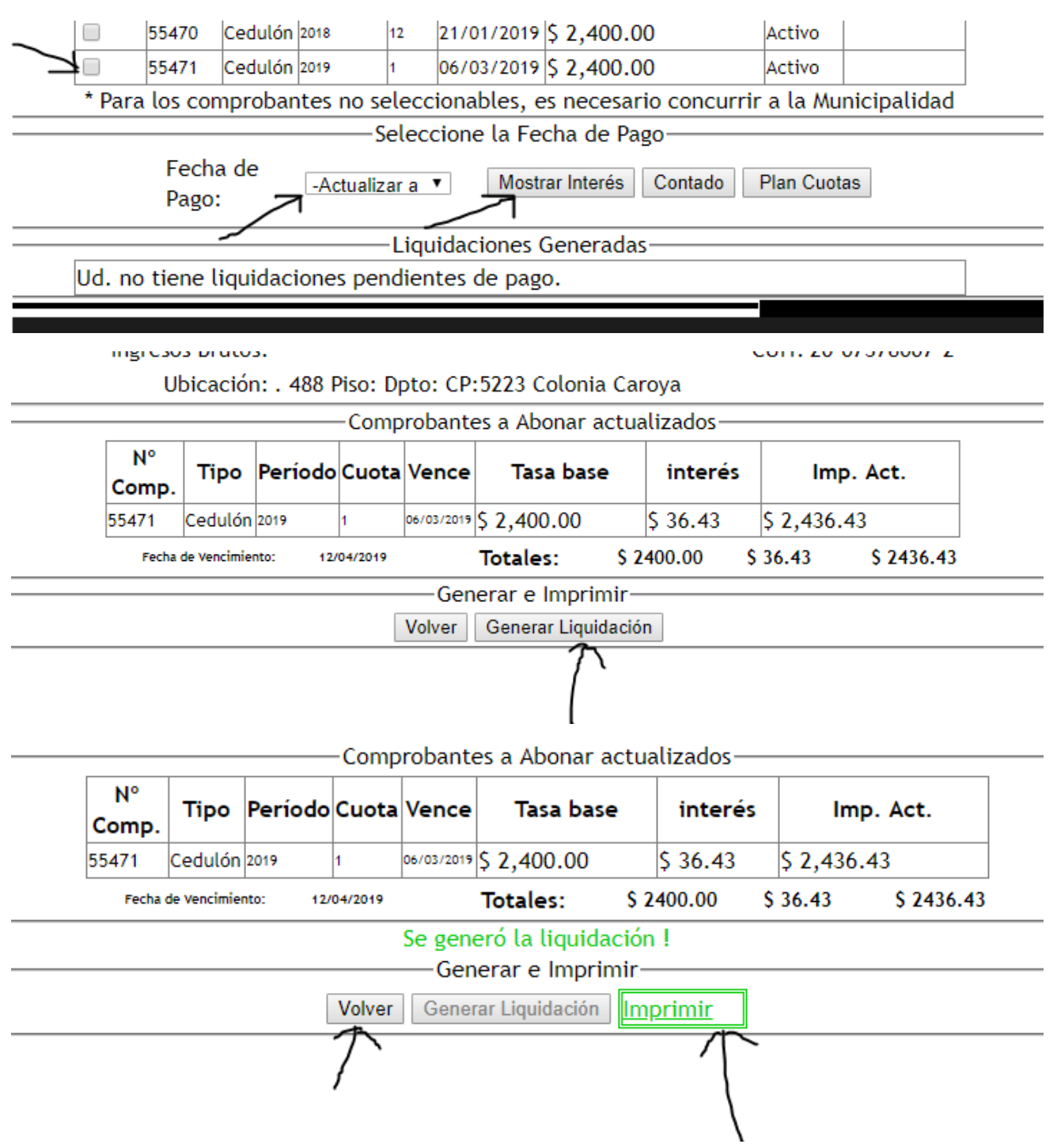

8 Haciendo click en volver. Tiene opción de "ver" para imprimir. O "anular" la liquidación web.

|     | Fe<br>Pa      | cha de<br>go:  | 2019 <b>•</b> Mo    | ostrar Interés | s Contado Plan Cuotas |      |  |
|-----|---------------|----------------|---------------------|----------------|-----------------------|------|--|
| -   |               |                |                     | s Generad      | las—                  |      |  |
| M   |               | Nº Liquidación | Fecha               | Vence          | Importe               | Тіро |  |
| Ver | <u>Anular</u> | 9000025        | 29/03/2019 17:48:06 | 12/04/2019     | \$ 2,436.43           | 0    |  |
|     |               |                |                     |                |                       |      |  |
| /   |               |                |                     |                |                       |      |  |

#### 9 Ej. De Liquidación Web.

IE

| The lot of the lot of the lot of |                                      | 107475-001100                                        |                                                                                                    |                                                                | Comercio                                                                                                    |                                                                                                    |  |
|----------------------------------------------------------------------------------------------------|--------------------------------------|------------------------------------------------------|----------------------------------------------------------------------------------------------------|----------------------------------------------------------------|----------------------------------------------------------------------------------------------------|----------------------------------------------------------------------------------------------------|--|
|                                                                                                    |                                      |                                                      | Identifica                                                                                                    | ción:27377                                                     | Liquidación N*:9990                                                                                             | 625                                                                                                    |  |
| Apellido y North<br>CADAMURO, AG                                                                                                    | NI:<br>IUSTIN OSCA                   | R                                                    | N <sup>+</sup> Contribuyente: 37377<br>Comercie: 2509 - CACAMURO, ACUSTIN OSCAR<br>Rutor: 36931 - INDUSTINAS DE PROCOUCTOS MINERALES NO MET<br>Ubicación: 455 Plaz Dptz: DP-5223 Calonia Ceregia |                                                                |                                                                                                    |                                                                                                    |  |
|                                                                                                    |                                      |                                                      | CUT: 20-073                                                                                                    | (78007-2                                                       |                                                                                                    |                                                                                                    |  |
| Dorealise                                                                                                    | . 488                                | Piec: Dpto: CP:5                                     | 223 Coloria Caroya                                                                                                    |                                                                |                                                                                                    |                                                                                                    |  |
| Año y Período                                                                                                    | Vte                                  | Imp. Basico                                          | Recargo                                                                                                    | Importe Actu                                                   | al Observacione                                                                                                 | • C                                                                                                    |  |
| 2018 - 1                                                                                                    | 88032019                             | \$ 3464.04                                           | 1 36.43                                                                                                    | 2.00                                                           |                                                                                                    | -                                                                                                    |  |
|                                                                                                    |                                      |                                                      |                                                                                                    |                                                                |                                                                                                    |                                                                                                    |  |
| SUBTOTAL                                                                                                    |                                      | \$ 2400.00                                           | 5 38.43                                                                                                    | Importe Tol<br>5 2438                                          | tal Vencimiento de<br>43 12542019                                                                               | Pago                                                                                                    |  |
|                                                                                                    | MAPTING STORE - 10                   | 2000434 #41-121                                      |                                                                                                    |                                                                | identifi<br>373                                                                                                 | cación:<br>srr                                                                                                  |  |
| C<br>Identificación: 373<br>Contribuyente Mª 37                                                                                                    | Comercio<br>377<br>377<br>SUSTIN OSC | APR                                                  | Conkribus<br>Apelitics<br>Domicula<br>488 1<br>Periodes                                                                                                    | rente M°: 37377<br>y Northree, CADAS<br>C.<br>Plac: Dpto: CP:5 | Comercio<br>Pecta de Pecido: 201<br>6URO, AGUSTIN OSCAR<br>223 Coloria Caroya<br>Vencimiento de Pago 12         | 004/2819                                                                                                    |  |
| Apelido y Nombres:<br>CADAMURO, A<br>Pecha de Pecido: 23<br>Periodos:                                                                                                    |                                      |                                                      |                                                                                                    | A R R R R R R R R R R R R R R R R R R R                        | the second second second second second second second second second second second second second second second se | the second second second second second second second second second second second second second second second se |  |
| Apelicio y Nortexes:<br>CADAMURO, A<br>Pacha de Pacido: 23<br>Pariodos:<br>Importe a Cobrer<br>8 2436.45<br>Control Banco                                                                                                    | Ver                                  | crimenta de Pogo<br>12/04/2919<br>NEL I RAPIPAGO (HI |                                                                                                    |                                                                | Control                                                                                                    | Munic                                                                                                    |  |

10 Una cuota de cualquier tasa que no se encuentre vencida. Mostrará un icono de impresora que permite imprimir la cuota y abonarla en los entes recaudadores habilitados sin necesidad de generar una liquidación.

|                                                                                          | 758102 | Cedulón | 2019 | o | 28/02/2019 | \$ 2,730.00 | Activo |                 |  |
|------------------------------------------------------------------------------------------|--------|---------|------|---|------------|-------------|--------|-----------------|--|
|                                                                                          | 771906 | Cedulón | 2019 | 1 | 28/02/2019 | \$ 455.00   | Activo |                 |  |
|                                                                                          | 809260 | Cedulón | 2019 | 2 | 22/04/2019 | \$ 455.00   | Activo | 000000300000003 |  |
|                                                                                          | 91607  | Cedulón | 9999 | 1 | 10/01/2013 | \$ 61.00    | Activo |                 |  |
| <br>* Para los comprobantes no seleccionables, es necesario concurrir a la Municipalidad |        |         |      |   |            |             |        |                 |  |

—Seleccione la Fecha de Pago—